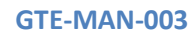

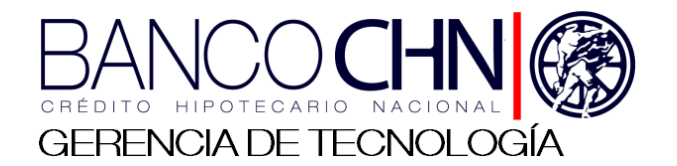

## EL CRÉDITO HIPOTECARIO NACIONAL DE GUATEMALA GERENCIA DE TECNOLOGÍA SISTEMAS DE INFORMACIÓN

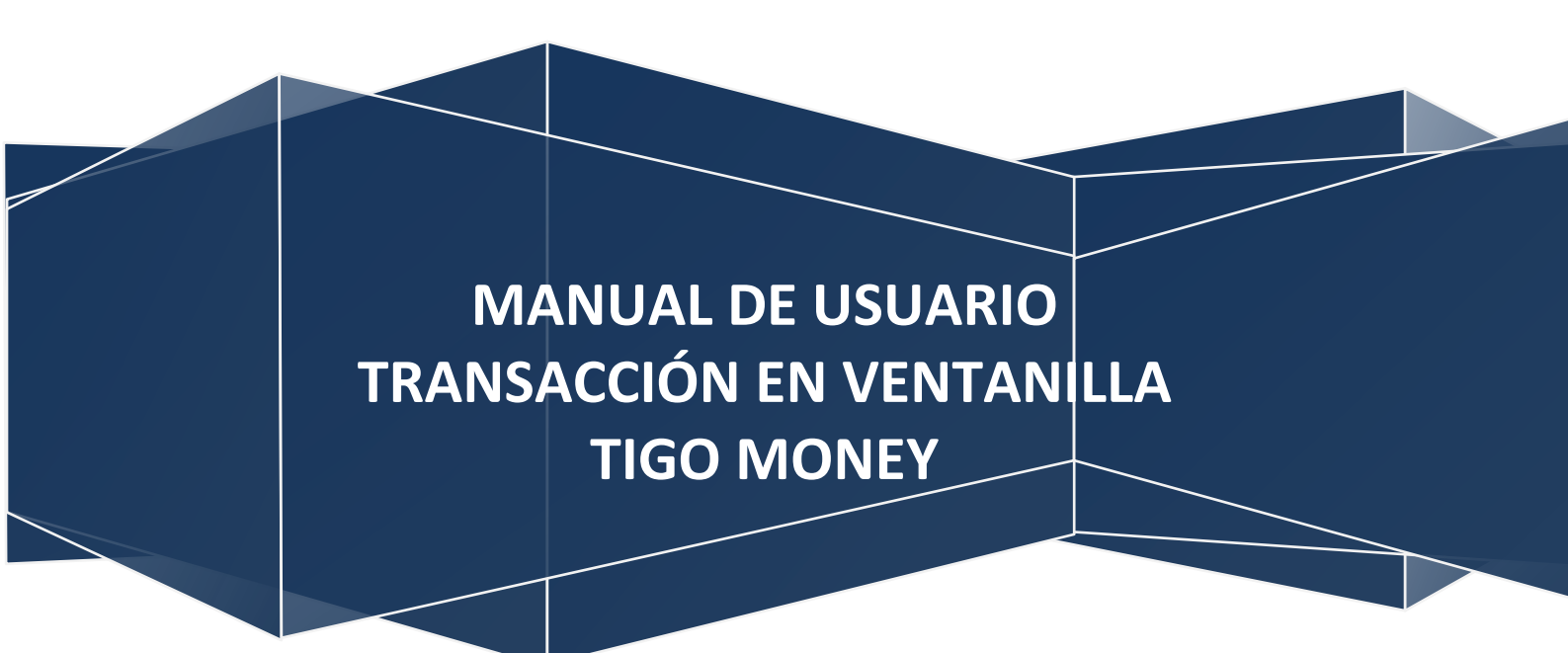

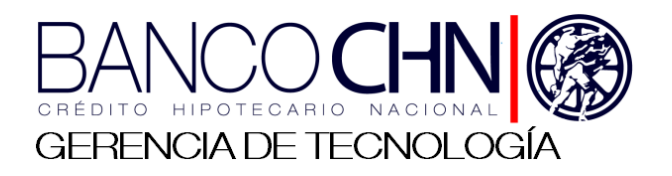

## MANUAL DE USUARIO

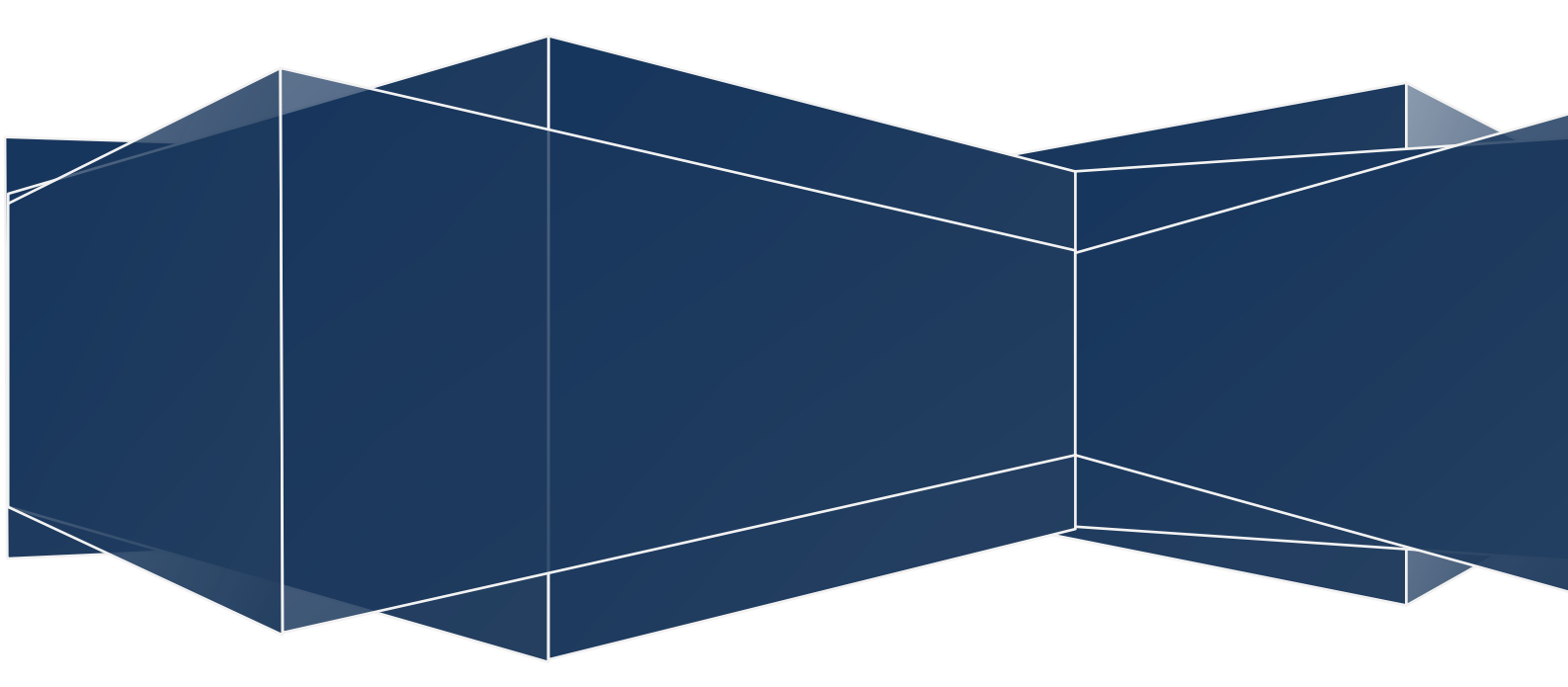

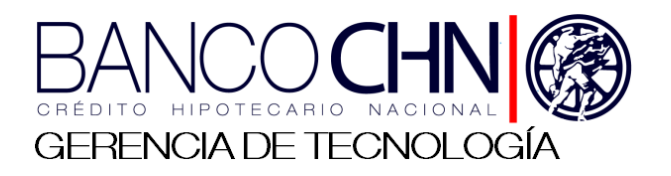

## CONTENIDO

| Descripción de Postpago para la transacción 6164 | 4 |
|--------------------------------------------------|---|
| Descripción de Postpago para la transacción 6762 | 7 |
| Descripción de catálogo TigoMoney                | 9 |

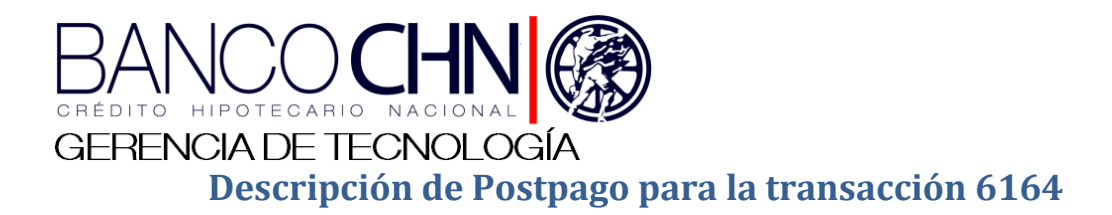

Luego de logearse hay que acceder a "operación".

| MENU DE CAJERO | Byte                                                 | JTeller<br>5.5 |
|----------------|------------------------------------------------------|----------------|
|                | El estado de comunicación con el host es<br>O N LINE | www.bytesw.com |
| 🌶 🔏 📾 🖶        | Aceptar                                              | 2:17 PM        |

Colocar el número de transacción para poder acceder a la ventana de campos para seguir con el proceso.

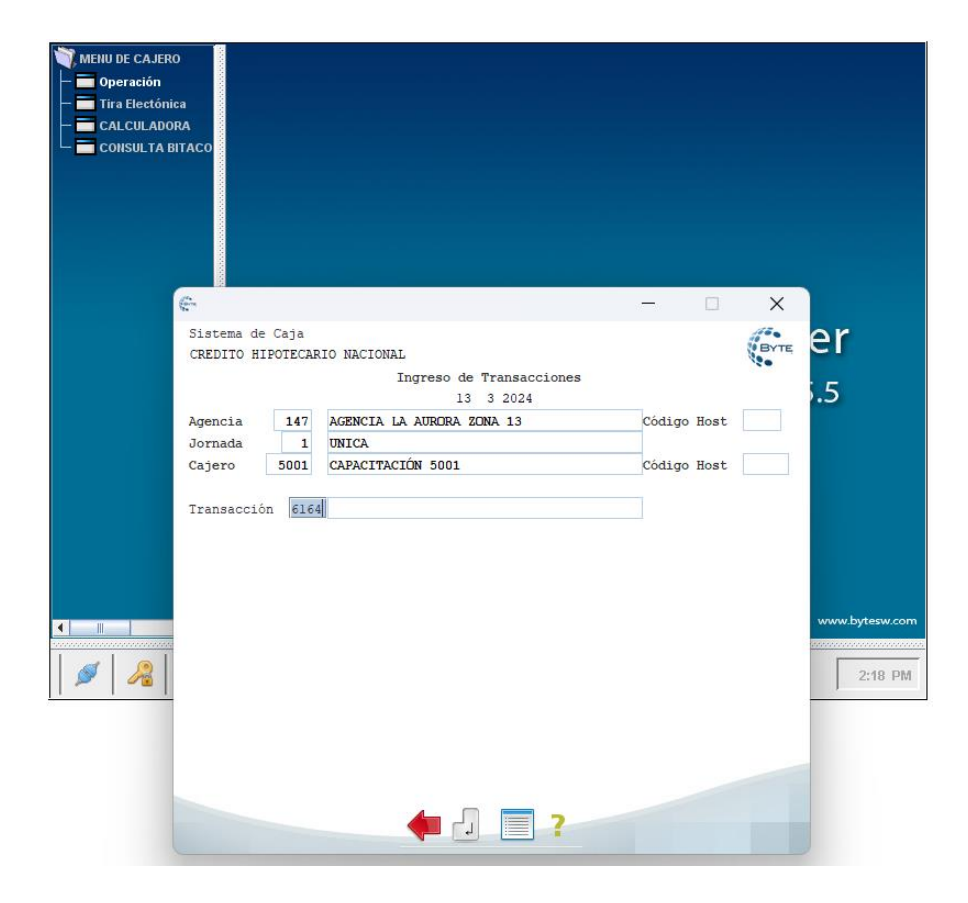

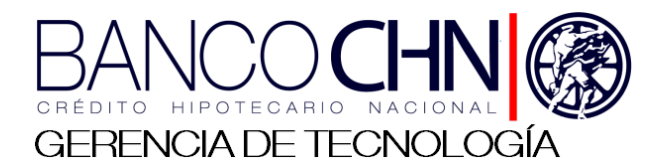

Para obtener el monto a pagar se debe ingresar correctamente el número de teléfono de quien posea la deuda a saldar de Tigo y el tipo de servicio que se quiera pagar.

- 1 Residencial
- 2 Postpago

| MENU DE CAJER<br>Deración<br>Tira Electónia<br>Calculadou<br>Consulta B | o<br>sa<br>RA<br>TTACO                                                                                                    |          |                |
|-------------------------------------------------------------------------|----------------------------------------------------------------------------------------------------|----------|----------------|
|                                                                         | e                                                                                                    | – 🗆 X    |                |
|                                                                         | Sistema de Caja<br>Transacción 6164 CONSULTA PLAN RESIDENCIAL<br>Agencia 147 AGENCIA LA AURCRA ZONA 13<br>Cajero 5001 CAPACITACIÓN 5001<br>F.Operación 13 3 2024<br>TELEFONO 5001<br>SERVICIO TIGO 1 | Cód Host | er<br>5.5      |
| <ul> <li></li></ul>                                                     |                                                                                                    |          | www.bytesw.com |
|                                                                         |                                                                                                    |          |                |
|                                                                         | ON LINE                                                                                                    |          |                |
|                                                                         | 🛑 🕘 🎡 🗐 🏟 🖶 =                                                                                                    | r 🗸 🖓 🖉  |                |

Si todo se encuentra correcto se mostrará el siguiente mensaje.

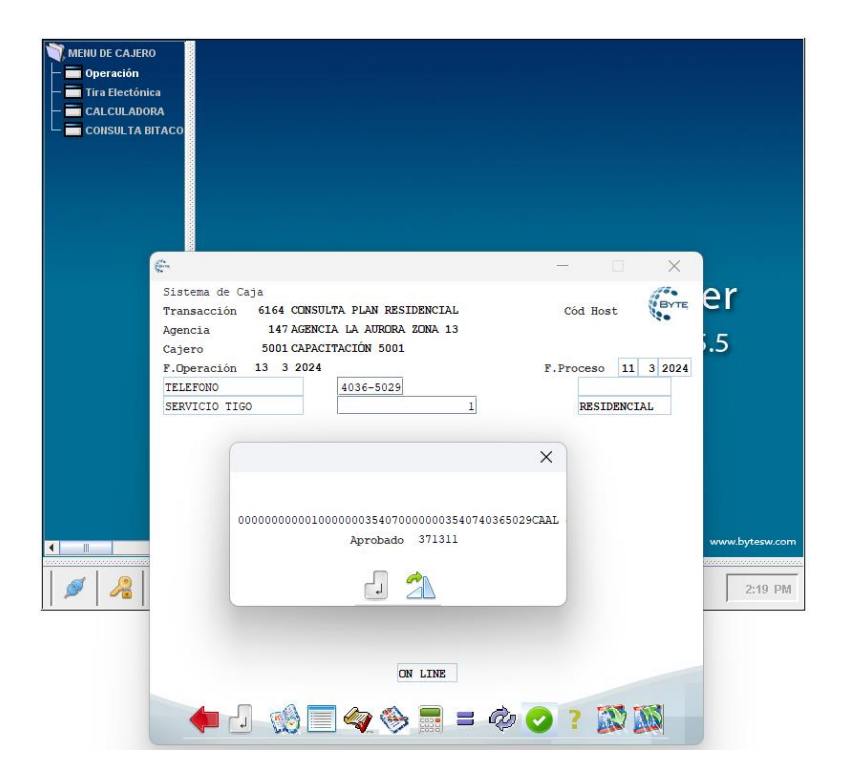

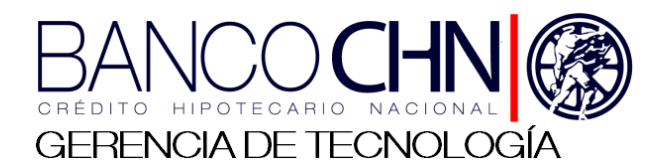

Luego de que se obtenga una respuesta satisfactoria, se mostrará una nueva vista, en ella se podrá observar datos como el monto total, el número de telefono, y nombre de a quien pertenece la deuda.

En esta ventana unicamente será necesario escribir el número de boleta.

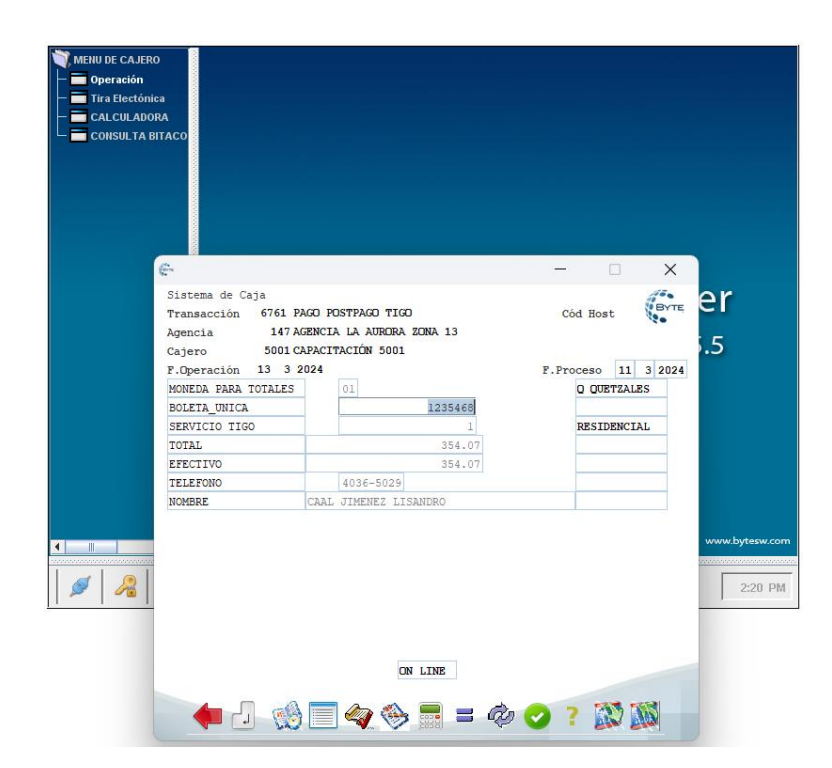

Al ingresar todos los parámetros de forma correcta se obtendrá un resultado exitoso y se podrá imprimir la boleta.

| MENU DE CAJERO                                                                                                    |                                                            |
|----------------------------------------------------------------------------------------------------|------------------------------------------------------------|
| Constant Constant Con | - 🗆 X                                                      |
| Sistema de Caja<br>Transacción 6761 PAGD POSTPAGO TIGO<br>Agencia 147 AGENCIA LA AURGRA ZONA 13<br>Cajero 5001 CAPACITACIÓN 5001<br>F.Operación 13 3 2024<br>MONEDA PARA TOTALES<br>BOLETA_UNICA 01<br>EFECTIVO<br>TELEFONO<br>NOMBRE                                                                                                    | Cód Host Processo 11 3 2024<br>CO QUETZALES<br>RESIDENCIAL |
| RESIDENCIAL<br>Aprobado 713974                                                                                                    | wave bitesw.com                                            |
|                                                                                                    | 2:21 PM                                                    |
| ON LINE                                                                                                    |                                                            |
| 🔶 🛑 🕗 🤲 🚍 🐗 🚍 = 4                                                                                                    | 2 📀 ? 🐼 🌃                                                  |

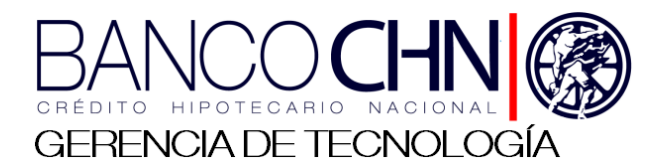

## Descripción de Postpago para la transacción 6762

Colocar el número de transacción para poder acceder a la ventana de campos para seguir con el proceso.

| MENU DE CAJERO<br>Deración<br>Tira Electónica<br>CALCULADORA<br>CONSULTA BITACO                                                                                                    |                                                                                                    |                            |      |                |
|----------------------------------------------------------------------------------------------------|----------------------------------------------------------------------------------------------------|----------------------------|------|----------------|
| for the second second s |                                                                                                    | - 0                        | ×    |                |
| Sistema de Caja<br>CREDITO HIPOTECI<br>Agencia 147<br>Jornada 1<br>Cajero 5001<br>Transacción 67                                                                                                    | RIO NACIONAL<br>Ingreso de Transacciones<br>6 3 2024<br>AGENCIA LA AURORA ZONA 13<br>UNICA<br>CAPACITACIÓN 5001 | Código Host<br>Código Host | BYTE | er<br>5.5      |
|                                                                                                    |                                                                                                    |                            |      | www.bytesw.com |
| 🖉   🔏                                                                                                    |                                                                                                    |                            |      | 2:09 PM        |
|                                                                                                    | 🔶 🗐 📄 ?                                                                                                    |                            |      |                |

Para realizar un pago de transacciones prepago es necesario llenar los campos correspondientes.

| MENU DE CAJERO<br>Operación<br>Tira Electónic<br>CALCULADOR<br>CONSULTA BI | A<br>A<br>FACO                                                                                                    |                                                                                           |          |          |
|----------------------------------------------------------------------------|----------------------------------------------------------------------------------------------------|-------------------------------------------------------------------------------------------|----------|----------|
|                                                                            | /fa<br>dana<br>Na                                                                                                    |                                                                                           | - 🗆 X    |          |
|                                                                            | Sistema de Caja           Transacción         67622 PAGO II           Agencia         147 AGENCI           Cajero         5001 CAPACI           F.Operación         6 3 2024           MONEDA PARA TOTALES         OPCION DE COMPRA           CODIGO PAQUETE         TELEFONO           EFECTIVO         TOTAL           BOLETA_UNICA         TOTAL | PREPAGO TIGO<br>TA LA AURORA ZONA 13<br>TACIÓN 5001<br>01<br>5919-1069<br>5.00<br>1234567 | Cód Host | er<br>.5 |
|                                                                            |                                                                                                    | ON LINE                                                                                   |          | 2:11 PM  |
|                                                                            | 🔶 占 🧐 🔳                                                                                                    | 🧟 🎨 🚍 = 🕸 (                                                                               | 2? 🔊 🚳   |          |

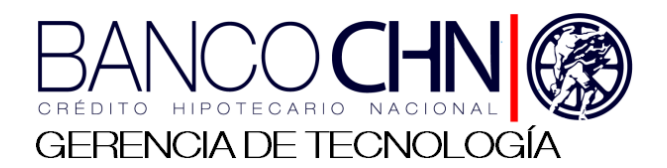

Opcion de compra: 1 – Paquetigo, 2 – Recarga de saldo.
Código de paquete: Codigo unico del paquete a comprar (Este solo es necesario en caso de comprar un paquetigo, revisar el apartado de catalogos)
Teléfono: A que número se le acreditará la recarga o paquetigo seleccionado.
Efectivo: Precio de la recarga o paquetigo obtenido de la página web proporcionada (revisar el apartado de catalogo, para verificar los montos disponibles).
Boleta: Número de boleta para el banco.

Al ingresar todos los parámetros de forma correcta se obtendrá un resultado exitoso y se podrá imprimir la boleta.

| MENU DE CAJERO | Acco                                                                                                    |                                                                    |                           |
|----------------|----------------------------------------------------------------------------------------------------|--------------------------------------------------------------------|---------------------------|
| 6              |                                                                                                    | - 0 ×                                                              |                           |
|                | Sistema de Caja<br>Transacción 6762 PAGO PREPAGO TIGO<br>Agencia 147 AGENCIA LA AURORA ZONA 13<br>Cajero 5001 CAPACITACIÓN 5001<br>F. Operación 6 3 2024<br>MONEDA PARA TOTALES<br>OPCION DE COMPRA<br>CODIGO PAQUETE<br>TELEFONO<br>EFECITVO | Cód Host<br>P. Proceso 6 3 20<br>O QUETZALES<br>RECARGA DE SA<br>X | ⊧ er<br>5.5               |
| ▲ ■<br>  Ø   № | TOTAL<br>BOLETA_UNI<br>SALDO PAGO DE Q.5.00<br>Aprobado 822214                                                                                                    |                                                                    | www.bytesw.com<br>2:12 PM |
|                | on line                                                                                                    | • ? 🔊 🔊                                                            |                           |

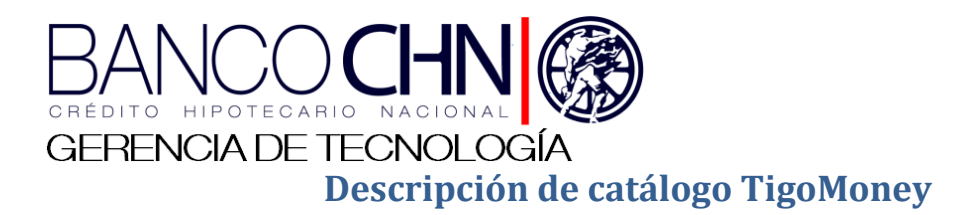

Para poder acceder a ambas vistas, es necesario iniciar sesión en el sistema con las credenciales de dominio, posteriormente entrar a la pestaña de servicios y en los apartados de **Paquetes Tigo** y **Tiempo de aire Tigo**.

Los valores necesarios para la compra de un paquetigo son el **Precio** que se muestra, y el **Código del paquete**.

| ER CHN APPS · Servici                                             | os • Tigo • Paquetestigo<br>ca personal 데 UI Kit 왕 Administración |                                                                            |                                                                      | ۹ 4 6 C                                                                         |
|-------------------------------------------------------------------|-------------------------------------------------------------------|----------------------------------------------------------------------------|----------------------------------------------------------------------|---------------------------------------------------------------------------------|
| 2 Tigo<br>Paquetes Tigo                                           | Paquetes                                                          |                                                                            |                                                                      | P Filtrar                                                                       |
| P CHN - Tigo                                                      | Q50                                                               | Q99                                                                        | Q125                                                                 | Q199                                                                            |
| Bitácora de Transacciones<br>Diarias<br>Bitácora de Transacciones | Código de paquete: 1                                              | Código de paquete: 2                                                       | Código de paquete: 3                                                 | Código de paquete: 4                                                            |
| Wiensuales                                                        | ROAMING: 1.6GB América 7<br>DIAS Q50                              | ROAMING: 3.5GB América 15<br>DIAS Q99                                      | ROAMING: 3.8GB + 50mins<br>América 15 DIAS Q125                      | ROAMING: 2GB Mundial<br>15DIAS Q199                                             |
|                                                                   | Q299                                                              | Q6                                                                         | Q11                                                                  | Q15                                                                             |
|                                                                   | Código de paquete: 5                                              | Código de paquete: 6                                                       | Código de paquete: 7                                                 | Código de paquete: 8                                                            |
|                                                                   | ROAMING: 2.5GB + 50mins<br>Mundial 15 DIAS 0299                   | PAQUETIGOS MIXTOS: 50<br>Minutos + 50 SMS a toda<br>Guate y USA (1 dia) Q6 | PAQUETIGOS MIXTOS:<br>Llamadas llimitadas + 1 DIA de<br>Internet Q11 | PAQUETIGOS MIXTOS:<br>Ilimitado Tigo + 2 días de<br>internet + 30 mins a Guate- |

Para la compra de una recarga de saldo, unicamente es necesario el **Precio** de la misma.

| E CH APPS Servicios                            | • Tigo • Tiempo de aire Tigo<br>personal 🖂 UI Kit 🍪 Administración |        | ຊ ຊີ ເ 🚳 |
|------------------------------------------------|--------------------------------------------------------------------|--------|----------|
| 필 Tigo<br>Paquetes Tigo<br>Tiempo de aire Tigo | Tiempo de aire Tigo                                                | •      | Filtrar  |
| CHN - Tigo                                     |                                                                    |        |          |
| Bitácora de Transacciones<br>Diarias           | No.                                                                | Precio |          |
| Bitácora de Transacciones<br>Mensuales         | 5                                                                  | 05     |          |
|                                                | 10                                                                 | 010    |          |
|                                                | 15                                                                 | 015    |          |
|                                                | 25                                                                 | 025    |          |
|                                                | 50                                                                 | 050    |          |
|                                                | 100                                                                | 0100   |          |
|                                                | 150                                                                | Q150   |          |
|                                                | 200                                                                | 9200   |          |
|                                                | 202                                                                | 2000   |          |